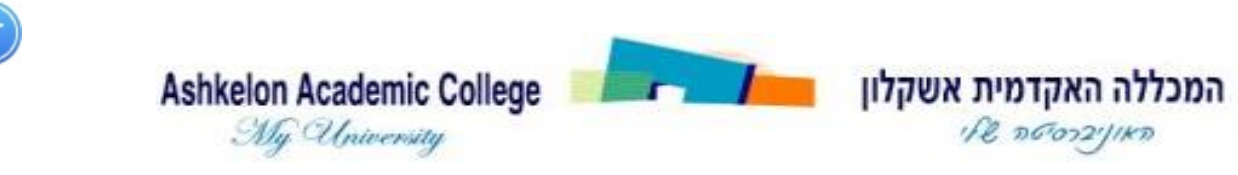

### המרכז לחדשנות טכנו-פדגוגית

# <u>יצירת סקרים בזום</u>

תוכנת Zoom מאפשרת ליצור ולהפעיל סקרים במהלך המפגש. אפשרות זו זמינה רק לבעלי חשבון ברישיון, כפי שהמכללה מספקת למרצים. ניתן ליצור את הסקר באחת משתי האפשרויות הבאות: תוך כדי הגדרת המפגש מראש – ולהפעיל את הסקר במהלך המפגש, או מתוך חלון הפגישה, לפני תחילת המפגש. מומלץ להכין את הסקר מראש.

### <u>יצירת הסקר</u>

- 1. יצירת סקר מתאפשרת <u>רק מפגישה שתוזמנה מראש</u>.
- 2. לא ניתן ליצור סקר בפגישה מיידית (שלא תוזמנה מראש), או במהלך פגישה.
  - .3. יש להגדיר פגישה מתוזמנת מתוך ה Moodle.
- 4. ניתן להגדיר חובת רישום למפגש על ידי סימון V בתיבת הסימון. הגדרה זו תזהה את המשיבים על הסקר. אם אין צורך לזהות את המשיבים, ניתן לוותר על סימון חובת רישום. אפשרות זו מאפשרת לקבל בהמשך את נתוני הצבעה של המשתתפים בסקר, באמצעות רכיב דוחות בזום.

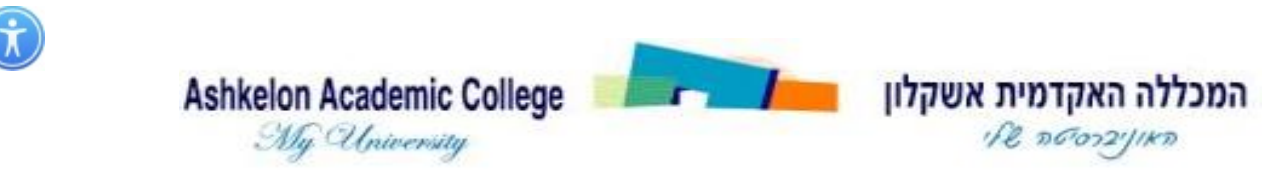

### המרכז לחדשנות טכנו-פדגוגית

| Торіс                 | My Meeting                     |
|-----------------------|--------------------------------|
| escription (Optional) | Enter your meeting description |
| When                  | 05/05/2020 9:00 ~ AM ~         |
| Duration              | 1                              |
| Time Zone             | (GMT+3:00) Jerusalem ~         |
|                       | Recurring meeting              |

- 5. בסיום הגדרת המפגש נבצע שמירה.
- 6. בתחתית מסך הפגישה נלחץ על Poll ועל Add ליצירת סקר.

| Registration         | Email Settings | Branding | Poll | Live Streaming |
|----------------------|----------------|----------|------|----------------|
| You have not created | any poll yet.  |          |      | Add            |

7. נפתח חלון להוספת שאלות לסקר:

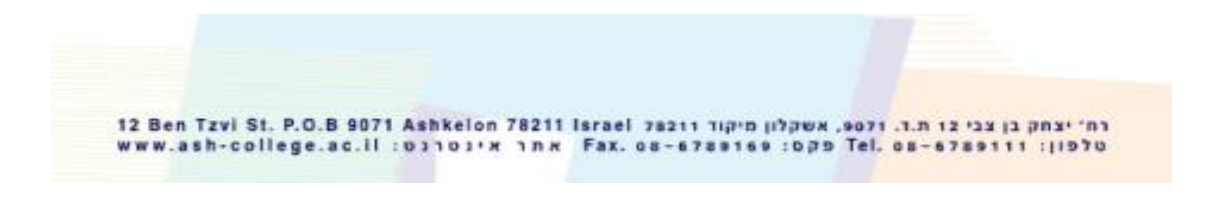

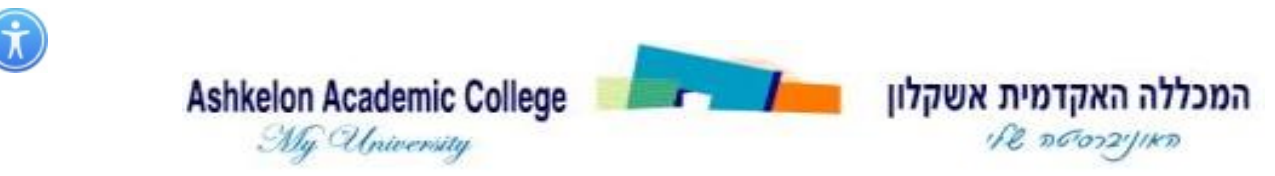

### המרכז לחדשנות טכנו-פדגוגית

|                                         | Add a Pol                      |  |  |  |
|-----------------------------------------|--------------------------------|--|--|--|
| נקליד את שם<br>הסקר                     | Enter a title for this poll.   |  |  |  |
|                                         | Anonymous? ⑦                   |  |  |  |
|                                         | 1.                             |  |  |  |
| נקליד את שאלת<br>הסקר                   | Type your question here.       |  |  |  |
| נבחר האם<br>תהיה תשובה<br>אחת או תשובות | Single Choice  Multiple Choice |  |  |  |
| מרובות                                  | Answer 1                       |  |  |  |
|                                         | Answer 2                       |  |  |  |
| נקליד את                                | Answer 3 (Optional)            |  |  |  |
| השונות                                  | Answer 4 (Optional)            |  |  |  |
|                                         | Answer 5 (Optional)            |  |  |  |
|                                         | Answer 6 (Optional)            |  |  |  |
|                                         | Answer 7 (Optional)            |  |  |  |
|                                         | Answer 8 (Optional)            |  |  |  |
|                                         | Answer 9 (Optional)            |  |  |  |
|                                         | Answer 10 (Optional)           |  |  |  |
|                                         | Delete                         |  |  |  |
| נוסיף שאלה<br>נוספת                     | + Add a Question               |  |  |  |

8. בסיום הזנת שאלות נלחץ על שמירה

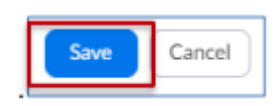

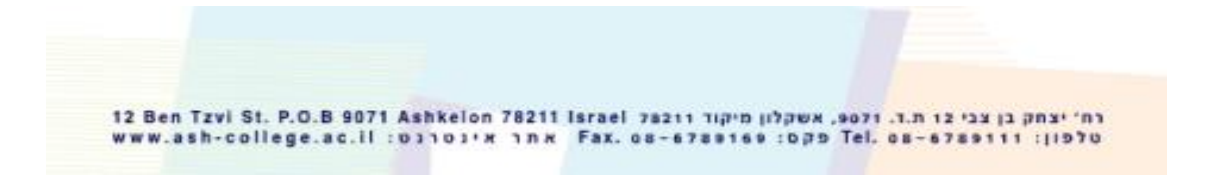

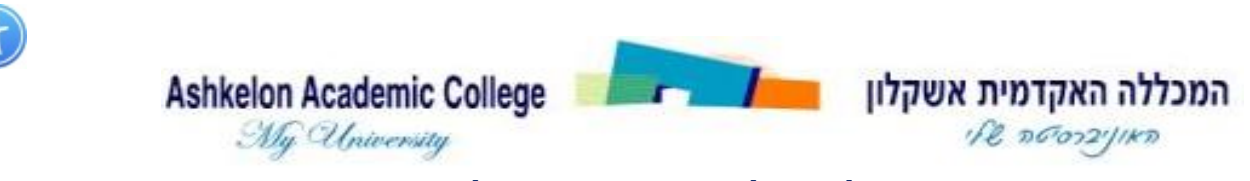

### המרכז לחדשנות טכנו-פדגוגית

9. הסקר יתווסף למפגש. ניתן לערוך את הסקר בהמשך, באמצעות לחיצה על Edit

| Registration       | Email Settings         | Branding | Poll | Live Streaming |                 |           |      |
|--------------------|------------------------|----------|------|----------------|-----------------|-----------|------|
| You have created 1 | poll for this meeting, |          |      |                |                 |           | Add  |
| Tide               |                        |          |      |                | Total Questions | Anonymous |      |
| Y Poll 1:170       |                        |          |      |                | 2 questions     | No        | Edit |

- .10 ניתן להוסיף מספר סקרים למפגש.
- 11.כאשר ניכנס למפגש, נראה את לחצן הסקרים. לחיצה על לחצן זה תאפשר

להפעיל את הסקר במהלך המפגש.

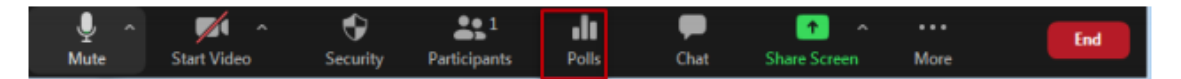

### <u>הפעלת הסקר</u>

- 1. להפעלת הסקר נלחץ על לחצן Polls , יוצג חלון הסקר והשאלות.
  - 2. נלחץ על הפעלת הסקרLaunch Polling.

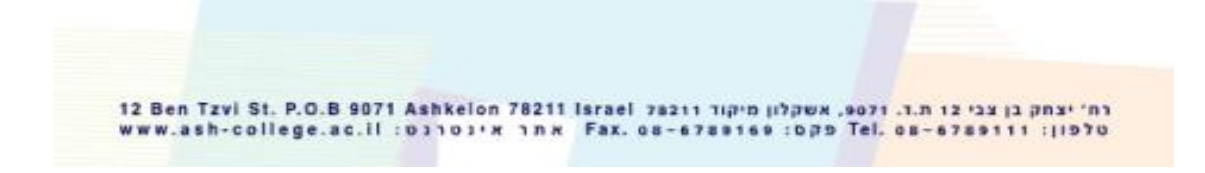

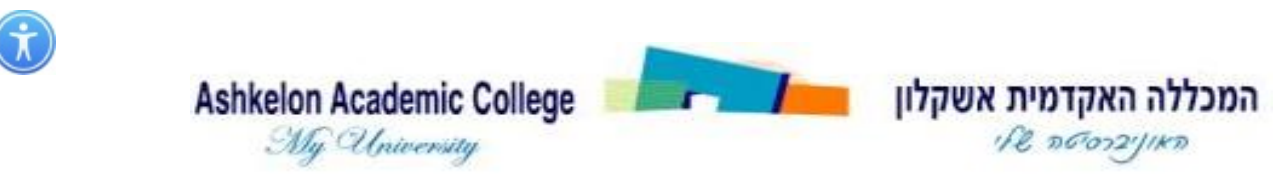

### המרכז לחדשנות טכנו-פדגוגית

| O Polls                |        |
|------------------------|--------|
| Polling 1: סקר         | ❤ Edit |
| 1. מידת שביעות הרצון   |        |
| 01                     |        |
| ○ <sup>2</sup>         |        |
| O 3                    |        |
| O 5                    |        |
| ⊖ s                    |        |
| 2. האם המפגש היה מועיל |        |
| αO                     |        |
| <ul><li>ся (</li></ul> |        |
|                        |        |
|                        |        |
|                        |        |
| Launch Polling         |        |

- 3. יופעל חלון הסקר כפי שהוא מוצג אצל המשתתפים במפגש.
  - .4 נוכל לראות את אחוזי ההצבעות עבור כל שאלה.
    - 5. בסיום המענה נלחץ על סיום הסקר.

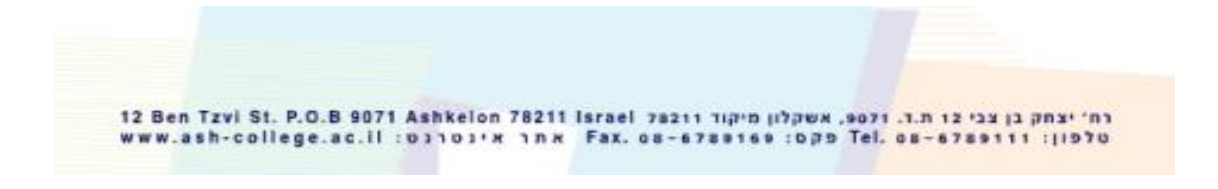

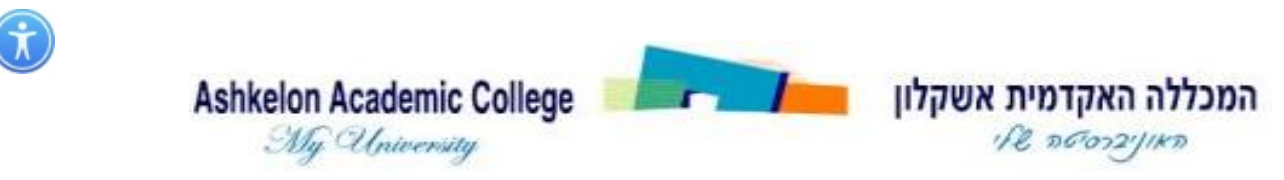

| Polls                                                           |             |                     |
|-----------------------------------------------------------------|-------------|---------------------|
| סקר in Progress                                                 |             | 1:10                |
| Attendees are now viewing                                       | questions   | 1 of 1 (100%) voted |
| 1. שביעות הרצון מהמפגש<br>1 הכי פחות שבע רצון<br>2 מאד שבע רצון | מידח /      |                     |
| 1                                                               |             | (0) 0%              |
| 2                                                               |             | (0) 0%              |
| 3                                                               |             | (0) 0%              |
| 4                                                               |             | (1) 100%            |
| 5                                                               |             | (0) 0%              |
| 2. האם הנושא ברור                                               |             |                     |
| q                                                               |             | (1) 100%            |
| לא                                                              |             | (0) 0%              |
|                                                                 | End Polling |                     |

Re-launch Polling נוכל להפעיל את הסקר מחדש על ידי לחיצה על.

ונוכל לשתף את התוצאות עם הסטודנטים על ידי לחיצה על Share Results ונוכל לשתף את התוצאות אם הסטודנטים או ידי לחיצה על

| Polls                                                                |                |
|----------------------------------------------------------------------|----------------|
| Polling 1: סקר                                                       | Edit           |
| Polling is closed                                                    | 1 voted        |
| 1. מידת שביעות הרצון מהמפגש<br>1 הכי פחות שבע רצון<br>5 מאד שבע רצון |                |
| 1                                                                    | (0) 0%         |
|                                                                      | (0) 0%         |
| 3                                                                    | (0) 0%         |
| 4                                                                    | (1) 100%       |
| 5                                                                    | (0) 0%         |
| האם הנושא ברור .2                                                    |                |
| p                                                                    | (1) 100%       |
| 64                                                                   | (0) 0%         |
| Share Results Re-                                                    | launch Polling |

רח' יצחק בן צבי צו ת.ד. 1700, אשקלון מיקור Israel לא 12 Ben Tzvi St. P.O.B 9071 Ashkelon 78211 Israel בחי יצחק בן צבי צו ת.ד. www.ash-college.ac.il אחר אינטרנט: Fax. נא 6788169 פקמ: Tel. נאר אינטרנט: Fax. נא 6788169 פקמי